# **Creating Albums on DISCO**

Last Modified on 03/07/2025 11:47 am PST

You can categorize and showcase Albums in your DISCO and on your DISCO Catalog.

## At a glance

Albums on DISCO are still technically **Playlists**. With the addition of **Release dates**, you can showcase your newest releases to your clients.

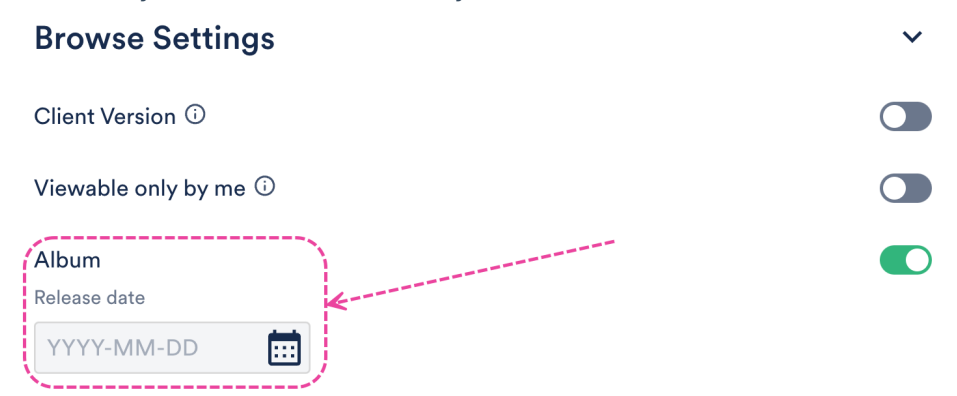

## **Converting a Playlist into an Album**

There are two ways to convert an existing Playlist into an Album:

- from Playlist Settings
- when editing your Playlist

#### **From Playlist Settings**

- 1. Open the **Playlist menu ( : )** and select **Playlist Settings**.
- 2. From the Playlist Info tab, under Browse Settings, set the Album toggle to ON.

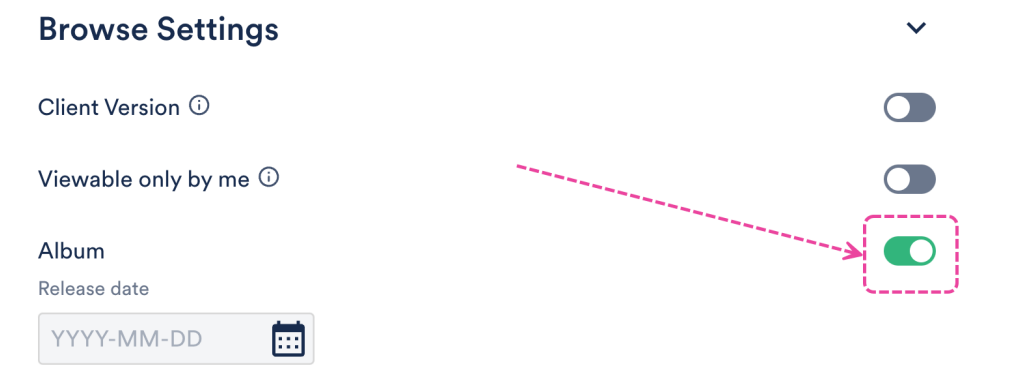

- 3. *Optional:* Enter a **Release date** if you'd like your clients to see your newest releases in your DISCO Catalogs.
- 4. Click the Save Playlist button.

#### When editing your Playlist

- 1. Open the **Playlist menu (:)** and select **Edit playlist**.
- 2. This will open your Playlist in the **Playlist Creator**. From the Playlist Creator, click **Save**.

|   | Playlist             | Creator                                                              | Ð      |
|---|----------------------|----------------------------------------------------------------------|--------|
|   | My Supe<br>16 TRACKS | er Awesome Playlist 🤘<br>  01:00:19'                                 | Save   |
| 1 | 10                   | Broken coin (Final Master) 2<br>Soft and Furious: Middle of infinite | things |
| 2 |                      | <b>Penelope Fresh</b><br>Sugar World: Lost & Found                   |        |

3. In the **Save Playlist** menu, from the **Playlist Info** tab, under **Browse Settings**, set the **Album** toggle to **ON**.

| Browse Settings       | ~ |
|-----------------------|---|
| Client Version ①      |   |
| Viewable only by me 🛈 |   |
| Album<br>Release date |   |
| YYYY-MM-DD            |   |

- 4. *Optional:* Enter a **Release date** if you'd like your clients to see your newest releases in your DISCO Catalogs.
- 5. Click the **Save Playlist** button.

### **Featuring Albums on Catalogs**

**Note:** If you don't see the album you're looking for, click the + in the **Publish new album** box, search for and select an album from your DISCO, and click the **Publish albums** button.

- 1. Open the Catalog Settings.
- 2. Under Content, select Featured Albums.
- 3. From the **Published albums** tab, hover over the desired album and open the menu (...).

| Featured albums<br>Featured artists | <b>Albums</b><br>Here you can choose which albums should appear on the Catalog and be featured on the home<br>page. You can also add cover art for your albums. |                        |            |  |  |
|-------------------------------------|----------------------------------------------------------------------------------------------------|------------------------|------------|--|--|
| Contact page                        | Published albums                                                                                                    | Featured albums        |            |  |  |
| ✓ Design                            |                                                                                                    |                        |            |  |  |
| Catalog design                      | Q Search                                                                                                    |                        |            |  |  |
| ✓ Clients & Promotion               |                                                                                                    |                        |            |  |  |
| Access & promotion                  |                                                                                                    | Staten and state       | FEATURED   |  |  |
| Clients                             |                                                                                                    | Add to featured albums |            |  |  |
| Stats                               | - T                                                                                                    | Edit album             |            |  |  |
| ✓ Settings & Notifications          |                                                                                                    | Unpublish this album   |            |  |  |
| General settings                    | Publish new album                                                                                                    | Queen Serene           | Pink Skies |  |  |

*Note:* If you don't see the album you're looking for, click the + in the **Publish new** *album* box, search for and select an album from your DISCO, and click the **Publish** *albums* button.

- 4. Select Add to featured albums.
- The album will now have a FEATURED label and show in the Featured albums tab in your Catalog Settings and on the homepage of your Catalog.

#### Albums

Here you can choose which albums should appear on the Catalog and be featured on the home page. You can also add cover art for your albums.

Featured albums

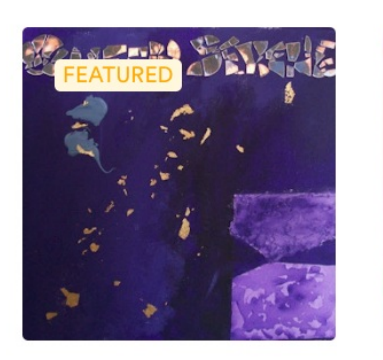

Published albums

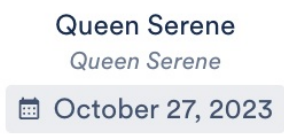

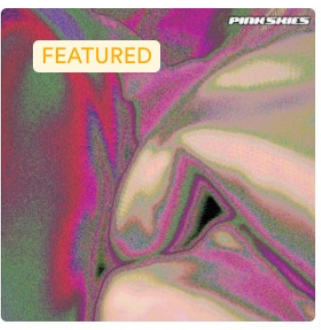

Pink Skies Pink Skies

| SUPE<br>SONG | R<br>Ss My                                 | Catalo | g                                                |          | A.      |            |            |       | MCTL |
|--------------|--------------------------------------------|--------|--------------------------------------------------|----------|---------|------------|------------|-------|------|
| Featured to  | racks<br>Misbehaving<br>acing: The Bass EP | 13     | Midtempo, Catchy, C                              | on 🦇     |         |            |            | 04:19 | :    |
| Tags         | iental N                                   | Moody  | Atmospheric                                      | Dark     | Drums   | Mysterious | Tension    | Bass  |      |
| Rock         | Rhythmic                                   | c Mi   | dtempo                                           | Powerful | Minimal | Dramatic   | Percussion | Cool  |      |
| Featured a   | Ibums                                      |        |                                                  |          |         |            |            |       |      |
|              | Pink Skies<br>Pink Skies                   | G<br>E | Queen Serene<br>Queen Serene<br>October 27, 2023 | 1        |         |            |            |       |      |

#### **Editing Albums**

You can also edit the design, artwork, and Release date for your Album:

- 1. Open the **Catalog Settings**.
- 2. Under Content, select Featured Albums.
- 3. From the **Published albums** tab, hover over the desired album and open the menu (...).

| Featured albums            | Albums                                                                                                    |                        |            |  |  |  |
|----------------------------|----------------------------------------------------------------------------------------------------|------------------------|------------|--|--|--|
| Featured artists           | Here you can choose which albums should appear on the Catalog and be featured on the home page. You can also add cover art for your albums. |                        |            |  |  |  |
| Contact page               | Published albums                                                                                                    | Featured albums        |            |  |  |  |
| ✓ Design                   | ·                                                                                                    | /                      |            |  |  |  |
| Catalog design             | Q Search                                                                                                    |                        |            |  |  |  |
| ✓ Clients & Promotion      |                                                                                                    |                        | A          |  |  |  |
| Access & promotion         |                                                                                                    | Starken Z S            | FEATURED   |  |  |  |
| Clients                    | <b>1</b>                                                                                                    | Add to featured albums |            |  |  |  |
| Stats                      | Ŧ                                                                                                    | Edit album             | A COM      |  |  |  |
| ✓ Settings & Notifications |                                                                                                    | Unpublish this album   |            |  |  |  |
| General settings           | Publish new album                                                                                                    | Queen Serene           | Pink Skies |  |  |  |

- 4. Select Edit album.
- In the Album options window, you can choose a design view (Default, Choose a color, Choose an image), add or update the Release date, and add or remove an album cover (recommended size: 750 x 750px).

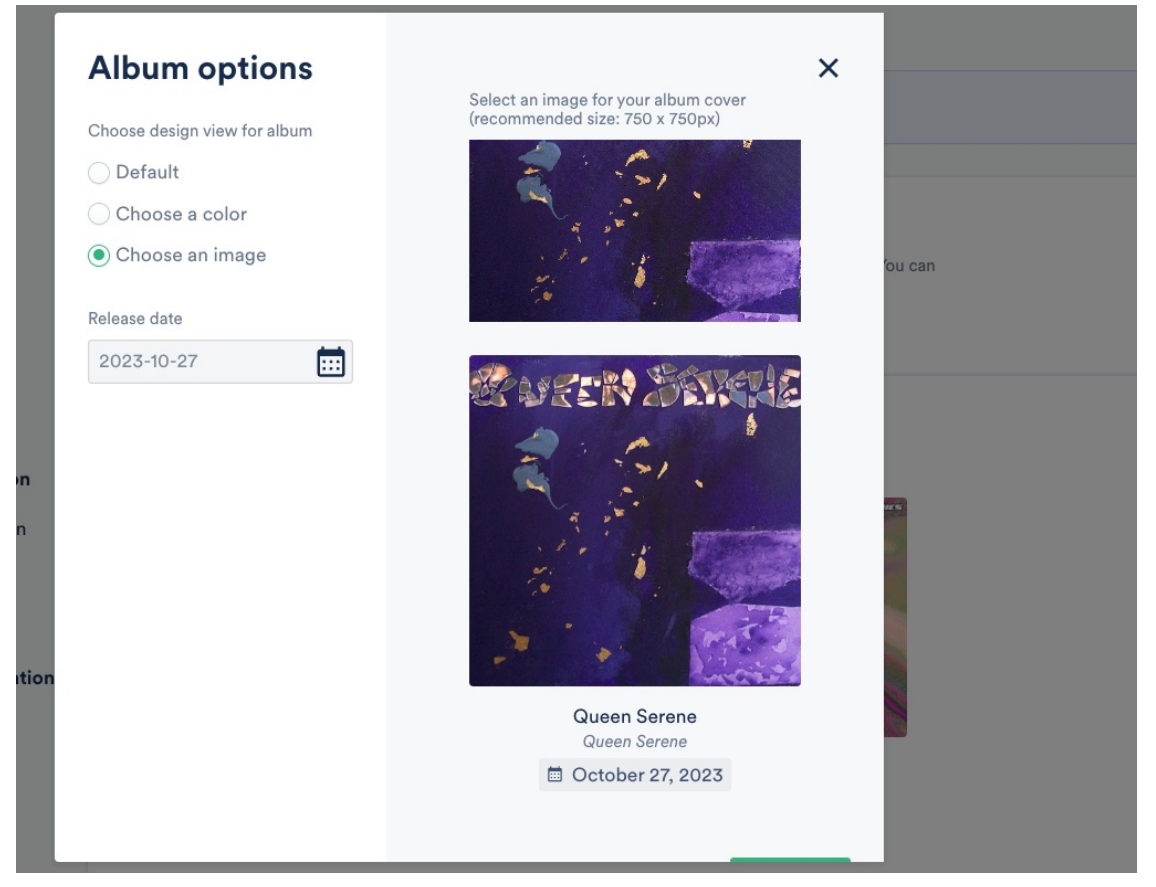

6. Click the **Confirm** button.

#### Viewing Albums on your Catalog

**Featured albums** appear on the homepage of your Catalog. Look at this beautiful wall of albums for your clients to browse through! <sup>(1)</sup>

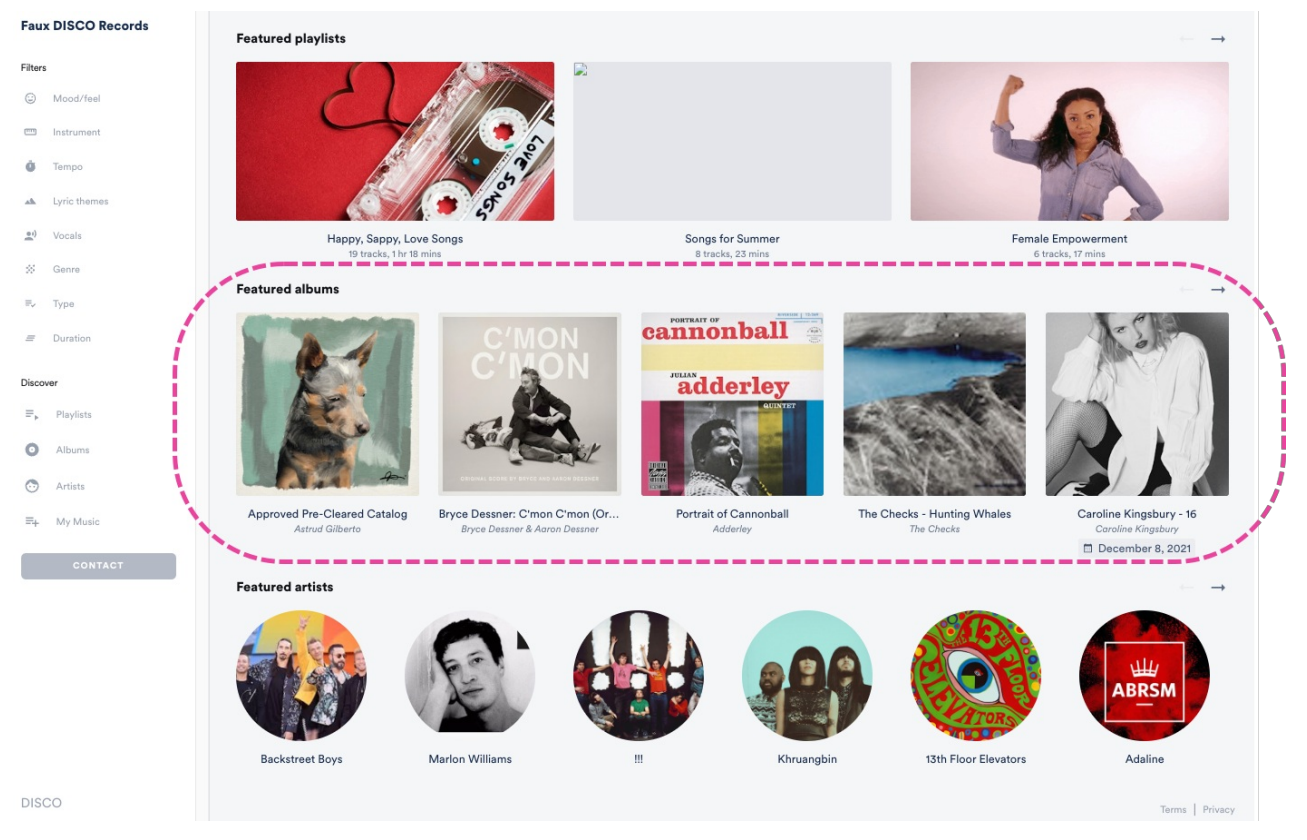

You can also access them from the left sidebar of your Catalog by selecting Albums.

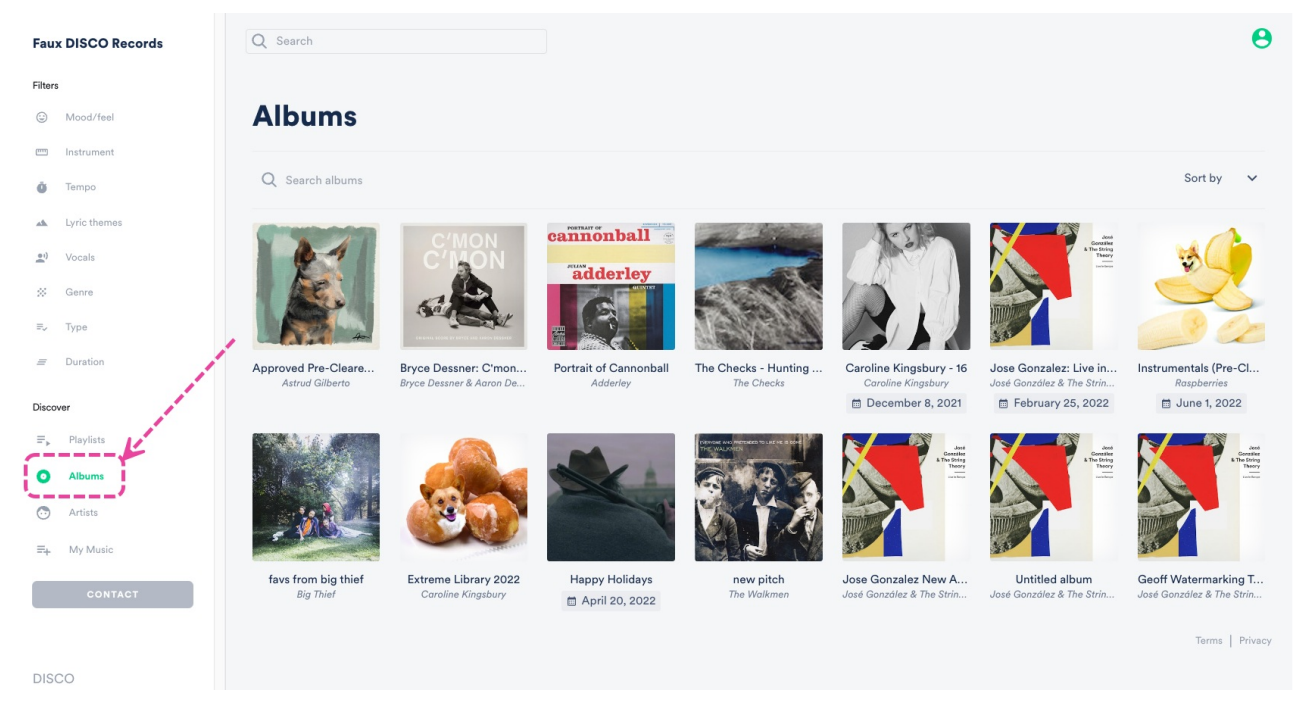

By default, we'll show the **Newest** albums first, but clients can also choose to sort them by: **Featured albums**, **Newest**, **Oldest**, **A-Z**, and **Z-A**.

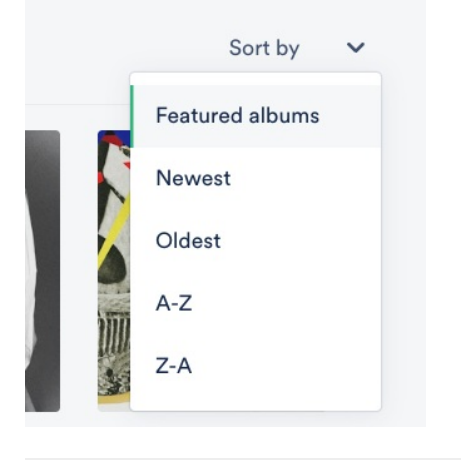